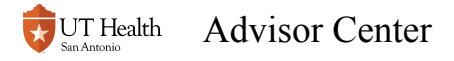

## **Advisor Center**

## Navigate to My Student Center

See <u>How to Log into My Student Center</u> for instructions on how to find My Student Center or use this direct link to get to it: <u>https://cst.uthscsa.edu/psp/S92PRDT/?cmd=login</u>

### Access the Advisor Center Tile

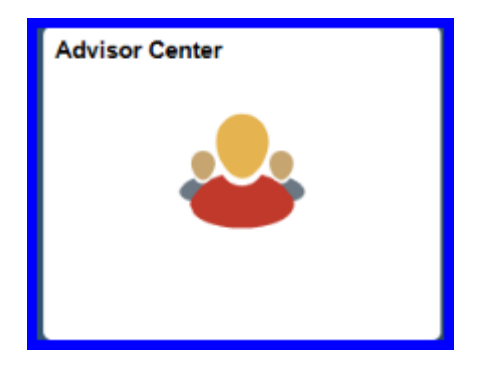

The first time you access the Advisor Center tile (and once a year thereafter), a FERPA panel will appear to remind you of your obligations to keep the information confidential. You must read and Agree to the statements before you can continue.

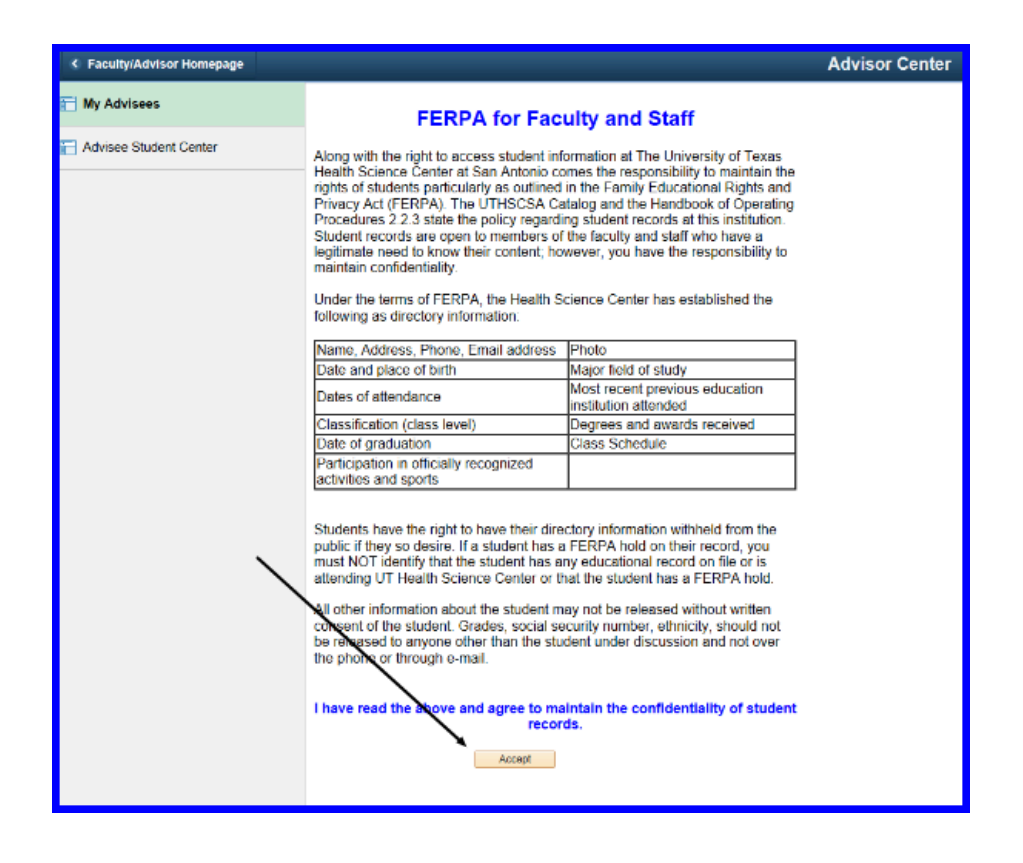

## The My Advisees link shows you a list of your advisees.

#### From this panel, you can

- 1. View student's photos by accessing the photo icon to the left of each name.
- 2. Email individual students by clicking on the student's name
- 3. Email (notify) some are all students using the notify buttons on the bottom of the list.
- 4. Access individual student's information by clicking on View Student Details.

| Faculty/Advisor Homepage              |                                      | Advisor Cent                |  |  |  |  |
|---------------------------------------|--------------------------------------|-----------------------------|--|--|--|--|
| 🛅 My Advisees                         |                                      |                             |  |  |  |  |
|                                       | Eaculty Center Advisor Center Search |                             |  |  |  |  |
| Advisee Student Center                | My Advisees   Student Center         |                             |  |  |  |  |
| · · · · · · · · · · · · · · · · · · · | My Advisees                          |                             |  |  |  |  |
|                                       |                                      |                             |  |  |  |  |
|                                       |                                      |                             |  |  |  |  |
|                                       |                                      | Personalize   Find   년기   🎫 |  |  |  |  |
|                                       | Notify Photo Name                    | ID View Student Details     |  |  |  |  |
|                                       | 1 🗋 🗟 🕅 🗛                            | 04 View Student Details 4   |  |  |  |  |
|                                       | 2 🗋 🧟 H                              | 03 View Student Details     |  |  |  |  |
|                                       | 3 🗋 🛐 N                              | 04 View Student Details     |  |  |  |  |
|                                       | 4 🗋 🛐 S                              | 05 View Student Details     |  |  |  |  |
|                                       | 5 🗋 🧟 Vi                             | 05 View Student Details     |  |  |  |  |
|                                       | Notify Selected Advisees Notify A    | All Advisees 3              |  |  |  |  |
|                                       |                                      |                             |  |  |  |  |
|                                       |                                      |                             |  |  |  |  |
|                                       | ▲ Go to top                          |                             |  |  |  |  |

## **View Student Details**

This panel may take a awhile to pull up.

#### From this panel you can:

- 1. Access grades, view and print an unofficial transcript, or view courses taken by accessing the "other academic" pull down menu.
- 2. See if the student has and Holds or To-Do items.
- 3. See address, phone number, email and emergency contact information.

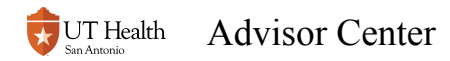

| <ul> <li>Student Center</li> </ul> |                                                        |                                                                                                    | Advisor Cente                                                                                   | er                                         |
|------------------------------------|--------------------------------------------------------|----------------------------------------------------------------------------------------------------|-------------------------------------------------------------------------------------------------|--------------------------------------------|
| Hy Advisees                        | Eaculty Center Advisor Center Search                   |                                                                                                    |                                                                                                 |                                            |
| Advisee Student Center             | My Advisees   Student Center<br>Advisee Student Center |                                                                                                    |                                                                                                 |                                            |
|                                    | *Change Advisee Student, John J.                       | for more<br>info                                                                                                    | Change                                                                                          | Tholds                                     |
|                                    | My Class Schedule                                      | Deadlines 😡 URL                                                                                                    |                                                                                                 | No Holds.                                  |
|                                    | other academic V                                       | Inis week s Schedule         Class           Bio         MSDS 6058-001           CNF (1247)                         | Schedule<br>Room TBA                                                                            | To Do List<br>No To Do's.                  |
|                                    | STOP! Choose Health Insurance                          |                                                                                                    | Weekly Schedule 🕨                                                                               | Advisor      Program Advisor      C     ra |
|                                    | Personal Information     3 Emergency Contact           | Contact Information<br>Permanent Address<br>7703 Floyd Curl Drive<br>San Antonio, TX 78245<br>Phone<br>444/444-5555 | Home Address<br>7703 Floyd Curl Drive<br>San Antonio, TX 78245<br>Email<br>STUDENTJ@uthscsa.edu | S Details ▶                                |
|                                    | Return To Search Notify                                |                                                                                                    |                                                                                                 | Update Your HSC Alert Settings             |

Choices under the "Other Academic..." pull down menu. To access, select an item then click the go button (>>) on the bottom right.

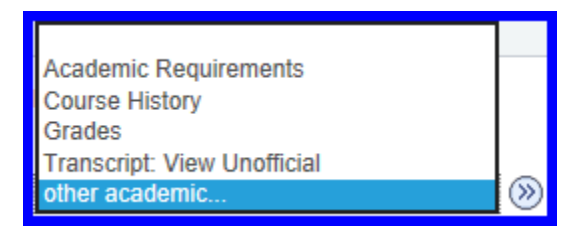

## **Course History**

Here you can see a student's complete course history (taken at UT Health). Panel will show courses completed (with grades) and those in progress as well as any transfer credit.

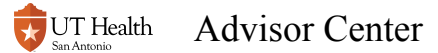

| Advisee Cours | e History                      |                                    |       |          |                                            |  |
|---------------|--------------------------------|------------------------------------|-------|----------|--------------------------------------------|--|
| John Student  |                                |                                    |       |          |                                            |  |
|               |                                | Sort results by<br>Then by<br>Sort |       |          |                                            |  |
| I Taken       | Transferred                    | In Progress                        |       |          |                                            |  |
| Course        | Description                    | Term                               | Grade | Units St | tatus                                      |  |
| GEND 5027     | Pain Control & Sedation        | Fall 2016                          | S     | 3.50     | Ø                                          |  |
| INTD 5013     | Peri/Pros/Endo/Orth Intd Crs 1 | Fall 2016                          | S     | 1.00     | ${ \  \  \  \  \  \  \  \  \  \  \  \  \ $ |  |
| INTD 5013     | Peri/Pros/Endo/Orth Intd Crs 1 | Spring 2017                        | S     | 1.00     | Ø                                          |  |
| MSDS 5020     | Dental Biomed Core 1           | Fall 2016                          | Α     | 4.00     | $\bigotimes$                               |  |
| MSDS 5021     | Dental Biomed Core 2           | Spring 2017                        | A     | 1.00     | Ø                                          |  |
| MSDS 5090     | Grad Research Methodology      | Fall 2016                          | Α     | 2.00     | $\bigotimes$                               |  |
| MSDS 5121     | Biostatistics                  | Fall 2016                          | A     | 1.00     | Ø                                          |  |
| MSDS 5157     | Research 1- Project Proposal   | Fall 2016                          | S     | 1.00     | $\bigotimes$                               |  |
| MSDS 5257     | Research 1- Project Proposal   | Spring 2017                        | S     | 2.00     | Ø                                          |  |
| MSDS 6058     | Research 3- Data Analysis      | Fall 2018                          |       | 2.00     | <b></b>                                    |  |
| MSDS 6357     | Research 2- Data Collection    | Fall 2017                          | S     | 3.00     | 0                                          |  |
| MSDS 6357     | Research 2- Data Collection    | Spring 2018                        | S     | 3.00     | $\bigotimes$                               |  |
| DATH COOP     |                                | 0 1 0017                           | 0     | 1.00     | a                                          |  |

## Grades

This panel shows grades and term GPA (not cumulative GPA). Click on Change Term button to see other terms.

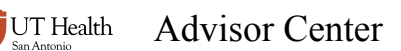

| Ivisee Grades                                                                                                    |                                        |          |                                                               |              |                                                                              |
|----------------------------------------------------------------------------------------------------|----------------------------------------|----------|---------------------------------------------------------------|--------------|------------------------------------------------------------------------------|
| ohn Student                                                                                                    |                                        |          |                                                               |              |                                                                              |
| pring 2017   Denta                                                                                                    | al Post Professional   UT Health Scien | ce Cente | r at SA                                                       | Change       | Term                                                                         |
|                                                                                                    |                                        |          |                                                               |              |                                                                              |
| Class Grades                                                                                                    | Spring 2017                            |          |                                                               |              |                                                                              |
| Official Grades                                                                                                    |                                        |          |                                                               |              |                                                                              |
| Class                                                                                                    | Description                            | Units    | Grading                                                       | Grade        | Grade<br>Points                                                              |
| INTD 5013                                                                                                    | Peri/Pros/Endo/Orth Intd Crs 1         | 1.00     | Satisfactory/Unsatisfact                                      | огу <b>S</b> |                                                                              |
| MSDS 5021                                                                                                    | Dental Biomed Core 2                   | 1.00     | Graded                                                        | Α            | 4.000                                                                        |
| MSDS 5257                                                                                                    | Research 1- Project Proposal           | 2.00     | Satisfactory/Unsatisfact                                      | ory S        |                                                                              |
| PATH 5030                                                                                                    | Oral Histopathology                    | 1.00     | Satisfactory/Unsatisfact                                      | ory S        |                                                                              |
| PERI 5035                                                                                                    | Peri Lecture Series                    | 1.00     | Satisfactory/Unsatisfact                                      | ory S        |                                                                              |
| PERI 5037                                                                                                    | Bone & Connective Tissue Biolo         | 0.50     | Graded                                                        | Α            | 2.000                                                                        |
| PERI 5073                                                                                                    | Literature Seminare                    | 1.00     | Gradad                                                        | ٨            | 4 000                                                                        |
| Term Statistics                                                                                                    | s - Spring 2017                        | 1.00     | Gladeu                                                        | •            | 4.000                                                                        |
| Term Statistics                                                                                                    | S - Spring 2017<br>Descr               | 1.00     | From Enrollment                                               | Cumulativ    | e Total                                                                      |
| Term Statistics                                                                                                    | s - Spring 2017<br>Descr               | 1.00     | From Enrollment                                               | Cumulativ    | e Total                                                                      |
| Term Statistics                                                                                                    | s - Spring 2017<br>Descr               | 1.00     | From Enrollment                                               | Cumulative   | e Total                                                                      |
| Term Statistics<br>Units Toward G                                                                                                    | s - Spring 2017<br>Descr               | 1.00     | From Enrollment                                               | Cumulativ    | e Total<br>12.500                                                            |
| Term Statistics<br>Units Toward Gi<br>Taken<br>Passed                                                                                                  | 5 - Spring 2017<br>Descr               | 1.00     | From Enrollment 2.500 2.500                                   | Cumulativ    | e Total<br>12.500<br>12.500                                                  |
| Term Statistics<br>Units Toward G<br>Taken<br>Passed<br>Units Not for GE                                                                               | s - Spring 2017<br>Descr               | 1.00     | From Enrollment<br>2.500<br>2.500                             | Cumulativ    | e Total<br>12.500<br>12.500                                                  |
| Term Statistics<br>Units Toward G<br>Taken<br>Passed<br>Units Not for GF<br>Taken                                                                      | S - Spring 2017<br>Descr<br>PA:        | 1.00     | From Enrollment 2.500 2.500 5.000                             | Cumulativ    | e Total<br>12.500<br>12.500                                                  |
| Term Statistics<br>Units Toward Gi<br>Taken<br>Passed<br>Units Not for GP<br>Taken<br>Passed                                                           | s - Spring 2017<br>Descr<br>PA:        | 1.00     | From Enrollment<br>2.500<br>2.500<br>5.000<br>5.000           | Cumulativ    | 4.000<br>e Total<br>12.500<br>12.500<br>14.500<br>14.500                     |
| Term Statistics<br>Units Toward Gi<br>Taken<br>Passed<br>Units Not for GF<br>Taken<br>Passed<br>GPA Calculation                                        | Descr<br>PA:                           | 1.00     | From Enrollment 2,500 2,500 5,000 5,000                       | Cumulativ    | 4.000<br>e Total<br>12.500<br>12.500<br>14.500                               |
| Term Statistics<br>Units Toward G<br>Taken<br>Passed<br>Units Not for GF<br>Taken<br>Passed<br>GPA Calculation<br>Total Grade Poi                      | s - Spring 2017<br>Descr<br>PA:        | 1.00     | From Enrollment<br>2.500<br>2.500<br>5.000<br>5.000<br>10.000 | Cumulativ    | 4.000<br>e Total<br>12.500<br>12.500<br>14.500<br>14.500<br>50.000           |
| Term Statistics<br>Units Toward Gi<br>Taken<br>Passed<br>Units Not for GF<br>Taken<br>Passed<br>GPA Calculation<br>Total Grade Poil<br>U Units Taken T | A - Spring 2017<br>Descr<br>PA:<br>'A: | 1.00     | From Enrollment<br>2.500<br>2.500<br>5.000<br>10.000<br>2.500 | Cumulativ    | 4.000<br>e Total<br>12.500<br>12.500<br>14.500<br>14.500<br>50.000<br>12.500 |

## **Transcript: View Unofficial**

Here you can view and print (if needed) an unofficial transcript. This same functionality is available to students in their Student Center, although their access looks different.

Select Student Unofficial Transcript from the Report Type area. Click on View Report button.

This will require that you allow pop-ups from this website on your browser.

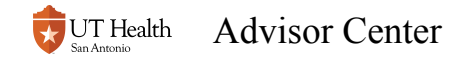

| Student Center                                            |
|-----------------------------------------------------------|
| excutly Center Advisor Center   y Advisees Student Center |
|                                                           |

I Click on the Student Center after any of these panels to get back to Advisee Student Center.

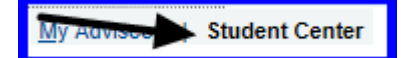

To view another student, use the \*Change Advisee" pull down and click the Change button.

| Advisee Student Center           | 1 1                       |  |
|----------------------------------|---------------------------|--|
| John Student                     | $\downarrow$ $\downarrow$ |  |
| *Change Advisee Student, John J. | ✓ Change                  |  |

# Need assistance? Contact the Office of the Registrar at registrars@uthscsa.edu or 210-567-2621.